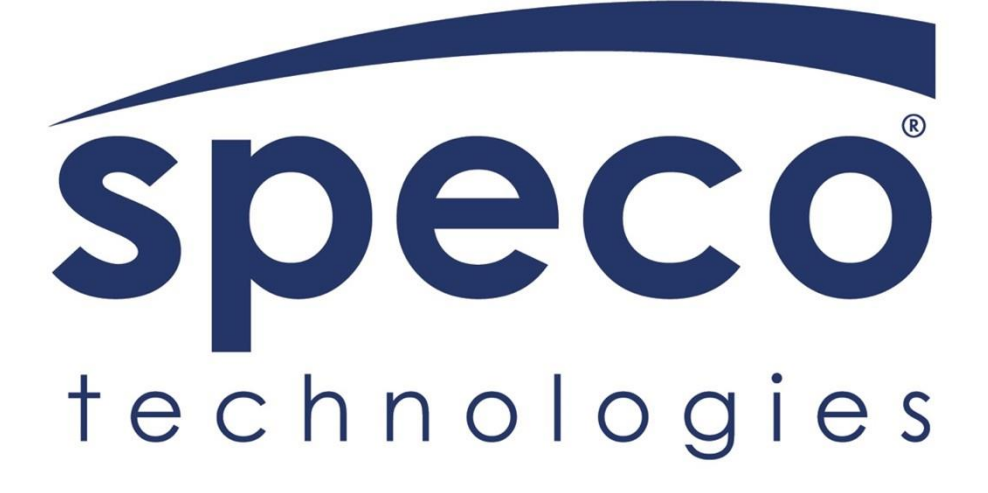

# Quick Setup Guide for Partner Portal:

Adding customers, configuring Bridge Channels for recording, groups, and users

#### Contents

| Logging into Partner Portal         | 3   |
|-------------------------------------|-----|
| Adding Customers                    | 4   |
| Adding Bridge to Customer's Account | 7   |
| Adding Cameras to Cloud             | 9   |
| Create Recording Schedule           | .12 |
| Create a Camera Group               | .14 |
| Adding Users                        | .16 |
|                                     |     |

### Logging into Partner Portal

- Open a web browser and go to the following URL: https://partner.sgcloud.cloud/auth/login.
- Enter your credentials provided by Speco and click the Login button.

| Speco<br>technologies                | Secure<br>Guard                                                                                                    |
|--------------------------------------|----------------------------------------------------------------------------------------------------|
| Login                                | Access from anywhere!                                                                                                    |
|                                      | Description is the pattern of narrative development that aims to make vivid a place, object,<br>character, or group. Description is one of four rhetorical modes. |
| C Keep me logged in Forgot Password? |                                                                                                    |
| New here? Create an account          |                                                                                                    |

## Adding Customers

When logged in, click the 'Customers' tab.

| JT Electronics                                                             |                       |
|----------------------------------------------------------------------------|-----------------------|
| B Dashboard<br>Total Customers Control Cameras 전 Total Video Storage Usage | A                     |
| <sup>©</sup> <sup>Customers</sup> 2 8 0 TB                                 |                       |
| Activity Log  K vs. previous month  -40% vs. previous month                |                       |
| Billing History                                                            |                       |
| Storage Calculator Customers in States New Customers                       |                       |
| Account Settings                                                           | lor@specotech.com     |
| 2 Justin Test spe                                                          | cocloudtest2@gmail.cc |
| New York                                                                   |                       |
|                                                                            |                       |
|                                                                            |                       |
|                                                                            |                       |
| Other                                                                      |                       |
|                                                                            |                       |
| Secure 0.00 0.20 0.40 0.60 0.80 1.00 1.20 1.40 1.60 1.80 2.00              |                       |
| Guard                                                                      |                       |
|                                                                            |                       |

#### Click '+ Add Customer'

|                    | Customers       |                        |              |              | <b>e</b> ~     |
|--------------------|-----------------|------------------------|--------------|--------------|----------------|
|                    |                 |                        |              |              | + Add Customer |
| Customers          | All 🗸 🔍 Search  | Search                 |              |              | ی Export CSV   |
| Activity Log       | # Customer Name | Customer Email Address | Phone Number | Storage Plan |                |
| Billing History    |                 |                        |              |              |                |
| Storage Calculator |                 |                        |              |              |                |
| Account Settings   |                 |                        |              |              | < 1 > Go       |
|                    |                 |                        |              |              |                |
|                    |                 |                        |              |              |                |
|                    |                 |                        |              |              |                |
|                    |                 |                        |              |              |                |
|                    |                 |                        |              |              |                |
|                    |                 |                        |              |              |                |
| Course 1           |                 |                        |              |              |                |
| Guard              |                 |                        |              |              |                |
|                    |                 |                        |              |              |                |
|                    |                 |                        |              |              |                |

Enter customer's information and click 'Add Customer'

| JTELECTRONICS                          |                                  |                                         |         |  |
|----------------------------------------|----------------------------------|-----------------------------------------|---------|--|
| Dashboard                              | Add Customer                     |                                         |         |  |
| Customers                              |                                  |                                         |         |  |
| Activity Log                           | Customer Name<br>John Smith      | Customer Email Address jsmith@email.com | Action  |  |
| Billing History     Storage Calculator | Customer Phone Number 555-5555   | Storage Plan TB                         |         |  |
| Account Settings                       | Customer Address 123 Main Street |                                         | 10 / Pa |  |
|                                        | Country United States            | State<br>New York ~                     |         |  |
|                                        | City<br>Amityville -             | Zip Code 11050                          |         |  |
|                                        |                                  |                                         |         |  |
|                                        | America/New_York                 |                                         |         |  |
| Secure<br>Guard                        |                                  | Cancel Add Customer                     |         |  |
|                                        |                                  |                                         |         |  |

A confirmed message will display informing you that a registration e-mail has been sent to the customer. Click 'OK'.

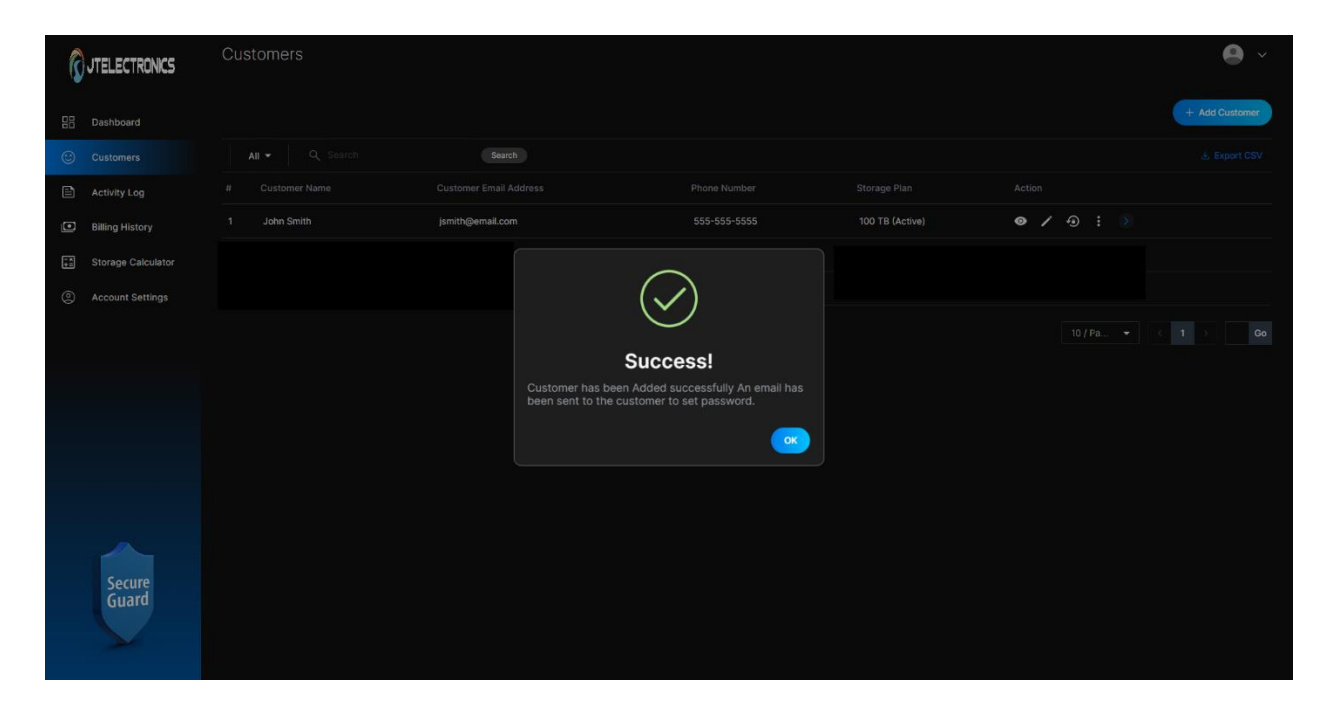

### Adding Bridge to Customer's Account

Click '>' to go to the Customer's configuration portal.

|                    | Customers       |                  |              |                 |            | e ~            |
|--------------------|-----------------|------------------|--------------|-----------------|------------|----------------|
| Dashboard          |                 |                  |              |                 |            | + Add Customer |
| 🙂 Customers        | All 🚽 🔍 Search  | Search           |              |                 |            |                |
| Activity Log       | # Customer Name |                  |              | Storage Plan    | Action     |                |
| Billing History    | 1 John Smith    | jsmith@email.com | 555-555-5555 | 100 TB (Active) | ● / ⊕ i >> |                |
| Storage Calculator |                 |                  |              |                 |            |                |
| Account Settings   |                 |                  |              |                 |            |                |
|                    |                 |                  |              |                 |            | < 1 > Do       |
| Secure<br>Guard    |                 |                  |              |                 |            |                |

A new tab will open for the customer's configuration portal. Click '+ Add Bridge'.

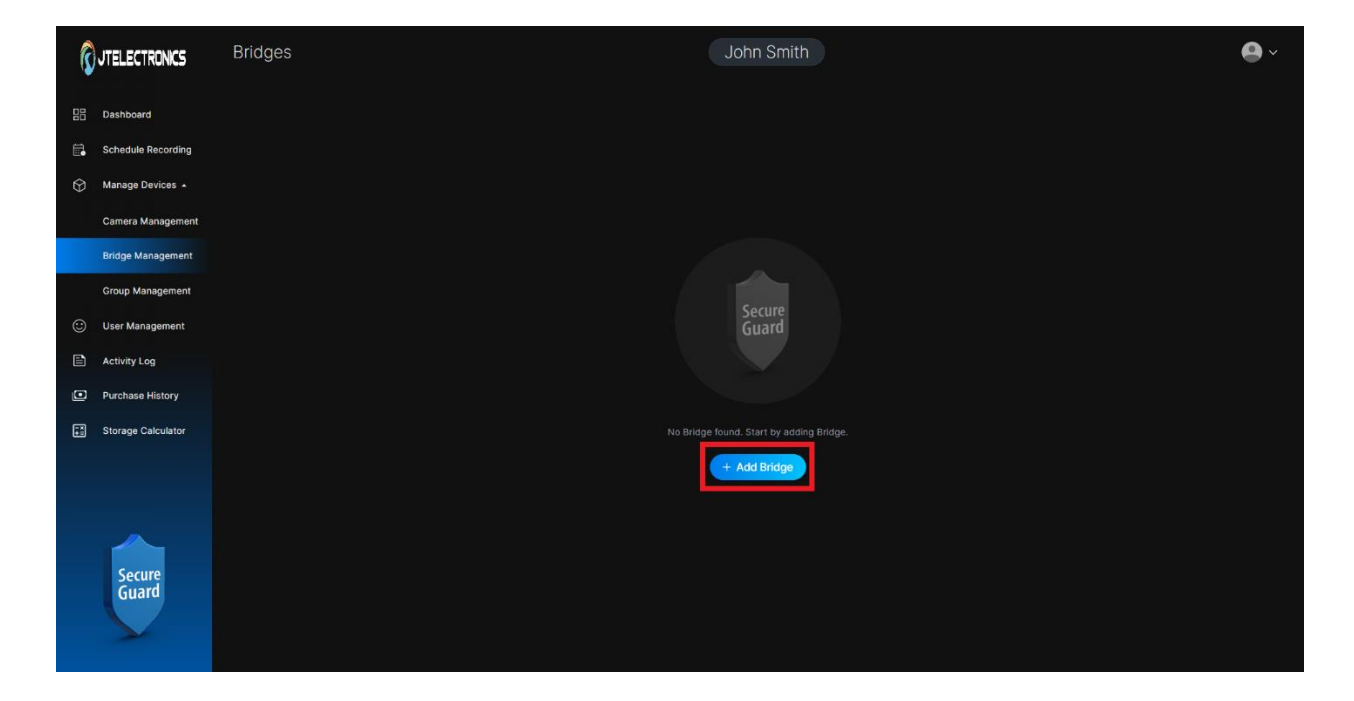

Enter Bridge information found in the System Config page of your SGBRIDGE's web portal. Please refer to the SGBRIDGE Quick Setup Guide to learn more. Once entered, click 'Add Bridge'

| Ç          | JTELECTRONICS |                             |                   |  |
|------------|---------------|-----------------------------|-------------------|--|
|            |               | Add Bridge                  |                   |  |
|            |               |                             |                   |  |
| $\bigcirc$ |               | John Smith Cloud            | SGB37MWDDH5ROBY9  |  |
|            |               |                             |                   |  |
|            |               | ······                      | Building Bridge   |  |
|            |               | Vpload to cloud immediately |                   |  |
| 3          |               |                             |                   |  |
|            |               |                             | Cancel Add Bridge |  |
| ۲          |               |                             |                   |  |
| - ×<br>+ = |               |                             |                   |  |
|            |               |                             |                   |  |
|            |               |                             |                   |  |
|            |               |                             |                   |  |

The Bridge will be listed.

| ŝ         | JTELECTRONICS      | Bridg | es                       |                        | John Smith |               |                 |                 | <b>Q</b> ~ |
|-----------|--------------------|-------|--------------------------|------------------------|------------|---------------|-----------------|-----------------|------------|
|           | Dashboard          |       | Search Bridge Name Scare | n Select Date Range IR |            |               |                 |                 | Add Bridge |
| Ē.        | Schedule Recording |       | Bridge Name              | Cloud ID               |            | Health Status |                 |                 |            |
| $\otimes$ | Manage Devices 🔺   | 01    | John Smith Bridge        | SGB37MWDDH5ROBY8       | 05/29/2024 | Online        | Building Bridge | ⊚ ⁄ ⊡           |            |
|           | Camera Management  |       |                          |                        |            |               |                 |                 |            |
|           | Bridge Management  |       |                          |                        |            |               |                 | 10 / Page 👻 < 1 | Go         |
|           | Group Management   |       |                          |                        |            |               |                 |                 |            |
| ٢         | User Management    |       |                          |                        |            |               |                 |                 |            |
|           | Activity Log       |       |                          |                        |            |               |                 |                 |            |
| ٥         | Purchase History   |       |                          |                        |            |               |                 |                 |            |
| ₽         | Storage Calculator |       |                          |                        |            |               |                 |                 |            |
|           |                    |       |                          |                        |            |               |                 |                 |            |
|           |                    |       |                          |                        |            |               |                 |                 |            |
|           | Secure<br>Guard    |       |                          |                        |            |               |                 |                 |            |

#### Adding Cameras to Cloud

Cameras
John Smith

After adding your Bridge, click 'Camera Management' and click '+ Add Camera'.

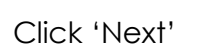

Suar

(:) User Management

Activity Log
 Purchase History
 Storage Calculator

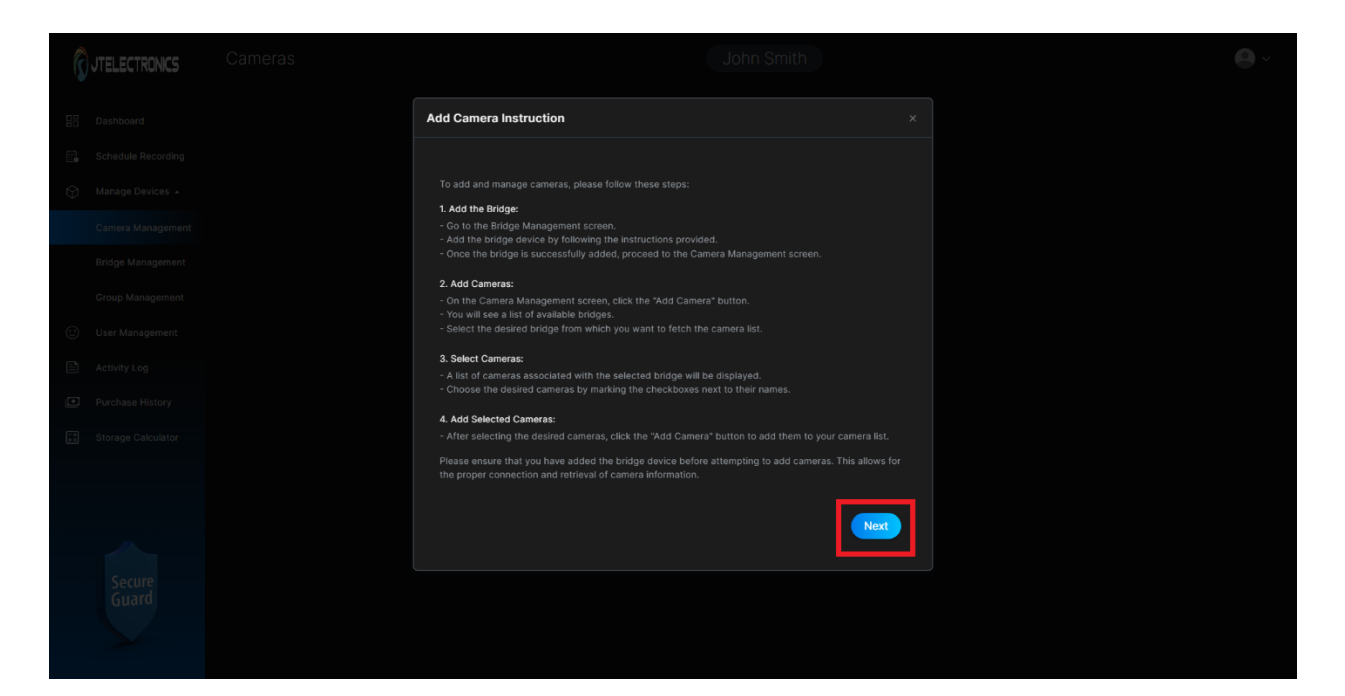

Select the Bridge you want to add channels from and click 'Next'.

| GUTELECTRONCE Cameros |                  |          |                   | John Smith    |        | 0. |
|-----------------------|------------------|----------|-------------------|---------------|--------|----|
| E Ductocard           | Add Camera       |          |                   |               |        |    |
| 🕞 Schedule Recording  | () Select Bridge | Select E | Bridge            |               |        |    |
| Manage Devices +      |                  |          | Bridge Name       | Cloud ID      |        |    |
| Bridge Management     |                  |          | John Smith Bridge | SGB37MWDDH5R0 | BY8    |    |
| Group Management      |                  |          |                   | Cance         | I Next |    |
| 🕐 – User Management   |                  |          |                   |               |        |    |
| Activity Log          |                  |          |                   |               |        |    |
| Parchase History      |                  |          |                   |               |        |    |
|                       |                  |          |                   |               |        |    |
|                       |                  |          |                   |               |        |    |
| Secure<br>Guard       |                  |          |                   |               |        |    |
|                       |                  |          |                   |               |        |    |

Select the cameras you want to record to the cloud and click 'Next'

| JTELECTRONICS              |                 |          |             |                  |  |
|----------------------------|-----------------|----------|-------------|------------------|--|
| E Constanti I              | Add Camera      |          |             |                  |  |
|                            |                 | Select C | amera       |                  |  |
| 151 - Hannage Carilli en - | o Select Camera |          | Camera Name |                  |  |
|                            |                 |          | O6MDP3N     | SGC1E182X8IPI96P |  |
|                            |                 |          | O2BFRM      | SGCC9Q2BQXTFSOX  |  |
|                            |                 |          | 04VT2       | SGC3VAU859VF42DD |  |
|                            |                 |          |             |                  |  |
|                            |                 |          |             | Back Add Camera  |  |
|                            |                 |          |             |                  |  |
|                            |                 |          |             |                  |  |
|                            |                 |          |             |                  |  |
|                            |                 |          |             |                  |  |
|                            |                 |          |             |                  |  |
| Sayune                     |                 |          |             |                  |  |
| Guard                      |                 |          |             |                  |  |
|                            |                 |          |             |                  |  |
|                            |                 |          |             |                  |  |

Cameras will be listed. Cameras must be configured to H.264. If any channels are displaying H.265, change them to H.264.

| ŝ            | JTELECTRONICS      | Came   | eras              |          |               | John Smith       |    |               | •~                   |
|--------------|--------------------|--------|-------------------|----------|---------------|------------------|----|---------------|----------------------|
|              |                    |        |                   |          |               |                  |    |               | + Add Camera         |
| 88           | Dashboard          | All Ca | ameras 👻 🔍 Searc  | h Search |               |                  |    |               |                      |
| <b>.</b>     | Schedule Recording |        | Bridge Name       |          | Stream Format | Serial Number    |    | Health Status |                      |
| $\heartsuit$ | Manage Devices 🔺   |        | John Smith Bridge | 04VT2    | H264          | SGC3VAU859VF42DD | No | 🔵 Online 🧳    | ● / □                |
|              | Camera Management  |        | John Smith Bridge | 02BFRM   | H264          | SGCC9Q2BQXTFSOX  | No | 🔵 Online 🥠    | • / I                |
|              | Bridge Management  |        |                   |          |               |                  |    |               |                      |
|              | Group Management   |        |                   |          |               |                  |    |               | 10 / Page 👻 < 1 > Go |
| ٢            | User Management    |        |                   |          |               |                  |    |               |                      |
| Ē            | Activity Log       |        |                   |          |               |                  |    |               |                      |
|              | Purchase History   |        |                   |          |               |                  |    |               |                      |
|              | Storage Calculator |        |                   |          |               |                  |    |               |                      |
|              |                    |        |                   |          |               |                  |    |               |                      |
|              |                    |        |                   |          |               |                  |    |               |                      |
|              |                    |        |                   |          |               |                  |    |               |                      |
|              |                    |        |                   |          |               |                  |    |               |                      |
|              | Secure<br>Guard    |        |                   |          |               |                  |    |               |                      |
|              |                    |        |                   |          |               |                  |    |               |                      |
|              |                    |        |                   |          |               |                  |    |               |                      |

### Create Recording Schedule

Schedule Recording

Control

Control

Control

Control

Control

Control

Control

Control

Control

Control

Control

Control

Control

Control

Control

Control

Control

Control

Control

Control

Control

Control

Control

Control

Control

Control

Control

Control

Control

Control

Control

Control

Control

Control

Control

Control

Control

<

Click 'Schedule Recording' and then click '+Add Schedule Recording'.

Give the schedule a name and select cameras that are to follow the schedule.

|                      | C Schedule Recording Add Schedule              | John Smith                         | • ~ |
|----------------------|------------------------------------------------|------------------------------------|-----|
| B Dashboard          | 💟 Enable Schedule                              |                                    |     |
| 🔜 Schedule Recording | Schedule Name                                  |                                    |     |
| Manage Devices 🔺     | Recording Schedule                             |                                    |     |
| Camera Management    | Q. Bearch                                      |                                    |     |
| Bridge Management    | 02BFRM                                         |                                    |     |
| Group Management     | 04VT2                                          |                                    |     |
| User Management      | 00 01 02 03 04 05 06 07 08 09 10 11            | 12 13 14 15 16 17 18 19 20 21 22 . |     |
| Activity Log         | Sun Mon 2010 2010 2010 2010 2010 2010 2010 201 |                                    |     |
| Purchase History     |                                                |                                    |     |
| Storage Calculator   |                                                |                                    |     |
|                      | Sat                                            |                                    |     |
|                      | Save Schedula Cancel                           |                                    |     |
| Secure<br>Guard      |                                                |                                    |     |

Fill in the schedule boxes for the days of the week and time blocks. You can select from Continuous, Motion, or Continuous and Motion. Once completed, click 'Save Schedule

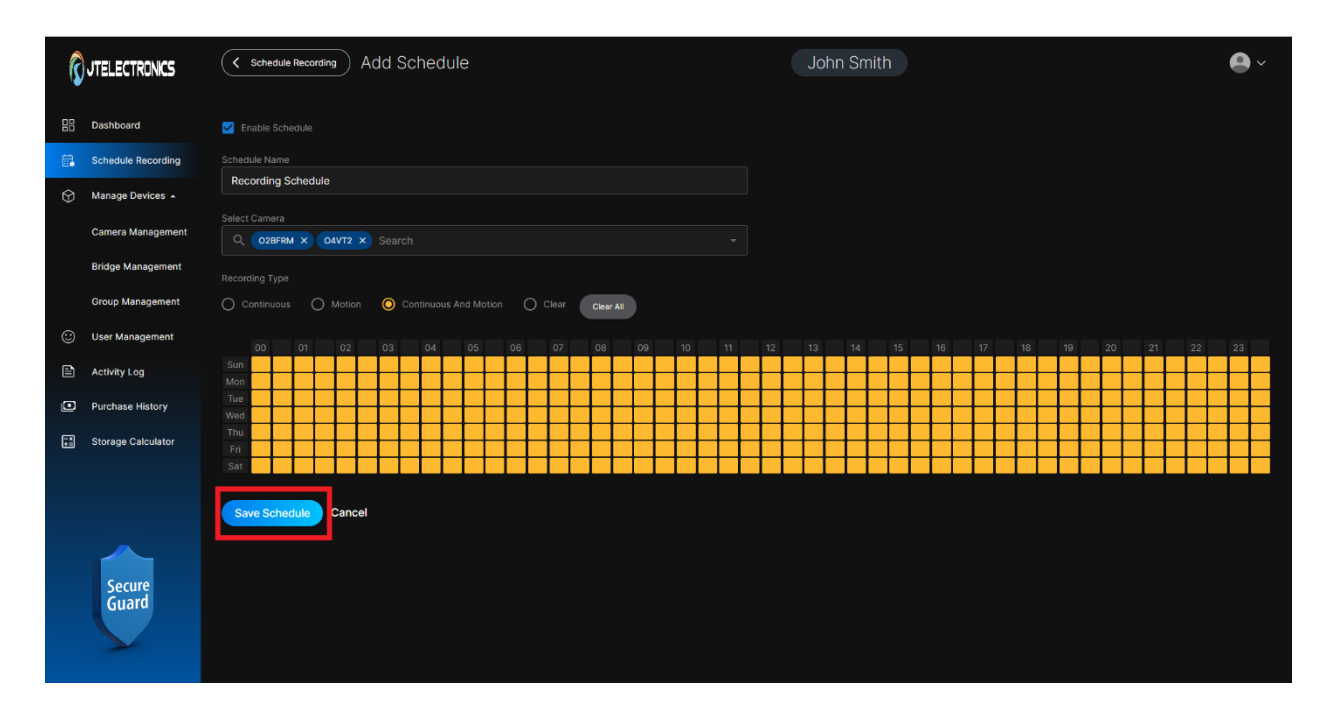

Schedule will be listed showing information entered.

| UTELECTRONCS |                    | Schedule Recording       |               | oC                                                   | John Smith  |               |             |        |      |  |
|--------------|--------------------|--------------------------|---------------|------------------------------------------------------|-------------|---------------|-------------|--------|------|--|
|              |                    |                          |               |                                                      |             |               |             |        |      |  |
|              |                    | All Cameras 👻 All Days 👻 |               | name Search                                          |             |               |             |        |      |  |
| <b></b>      | Schedule Recording | # Schedule Name          | Camera        | Day Name                                             |             | Time Duration | Status      | Action |      |  |
| Ø            | Manage Devices 🔺   | 1 Recording Schedule     | O4VT2, O2BFRM | Sunday, Monday, Tuesday, Wednesday, Thursday, Friday | y, Saturday | 168 hr        | Enable      | • /    | ŭ    |  |
|              | Camera Management  |                          |               |                                                      |             |               |             |        |      |  |
|              | Bridge Management  |                          |               |                                                      |             |               | 10 / Page 👻 |        | > Go |  |
|              | Group Management   |                          |               |                                                      |             |               |             |        |      |  |
| ٢            | User Management    |                          |               |                                                      |             |               |             |        |      |  |
| Ē            | Activity Log       |                          |               |                                                      |             |               |             |        |      |  |
|              | Purchase History   |                          |               |                                                      |             |               |             |        |      |  |
|              | Storage Calculator |                          |               |                                                      |             |               |             |        |      |  |
|              |                    |                          |               |                                                      |             |               |             |        |      |  |
|              |                    |                          |               |                                                      |             |               |             |        |      |  |
|              |                    |                          |               |                                                      |             |               |             |        |      |  |
|              | Secure             |                          |               |                                                      |             |               |             |        |      |  |
|              | Guard              |                          |               |                                                      |             |               |             |        |      |  |
|              |                    |                          |               |                                                      |             |               |             |        |      |  |
|              |                    |                          |               |                                                      |             |               |             |        |      |  |

#### Create a Camera Group

Croups
Croups

Submard

Croups Margare Brokes +

Croups Margare Brokes +

Croups Margare Brokes +

Croups Margare Brokes +

Croups Margare Brokes +

Croups Margare Brokes +

Croups Margare Brokes +

Croups Margare Brokes +

Croups Margare Brokes +

Croups Margare Brokes +

Croups Margare Brokes +

Croups Margare Brokes +

Croups Margare Brokes +

Croups Margare Brokes +

Croups Margare Brokes +

Croups Margare Brokes +

Croups Margare Brokes +

Croups Margare Brokes +

Croups Margare Brokes +

Croups Margare Brokes +

Croups Margare Brokes +

Croups Margare Brokes +

Croups Margare Brokes +

Croups Margare Brokes +

Croups Margare Brokes +

Croups Margare Brokes +

Croups Margare Brokes +

Croups Margare Brokes +

Croups Margare Brokes +

Croups Margare Brokes +

Croups Margare Brokes +

Croups Margare Brokes +

Croups Margare Brokes +

Croups Margare Brokes +

Croups Margare Brokes +

Croups Margare Brokes +

Croups Margare Brokes +

Croups Margare Brokes +

Croups Margare Brokes +

Croups Margare Brokes +

Croups Margare Brokes +

Croups Margare Brokes +

Croups Margare Brokes +

Croups Margare Brokes +

Croups

Click 'Group Management' and click '+ Add Group'.

Enter a name for the group and select cameras.

| (         | JTELECTRONICS |                  |  |
|-----------|---------------|------------------|--|
| 88        |               | Add Group ×      |  |
|           |               |                  |  |
| ٢         |               | John's Cameras   |  |
|           |               |                  |  |
|           |               |                  |  |
|           |               | 04/12<br>028ERM  |  |
| ٢         |               |                  |  |
|           |               | Cancel Add Group |  |
| ۲         |               |                  |  |
| - ×<br>+= |               |                  |  |
|           |               |                  |  |
|           |               |                  |  |
|           |               |                  |  |

#### Group will be listed.

|        |                                        | Groups  |                              |        |           | John Smit |  |            | <b>@</b> ~ |         |             |       |         |
|--------|----------------------------------------|---------|------------------------------|--------|-----------|-----------|--|------------|------------|---------|-------------|-------|---------|
|        | Dashboard                              |         |                              | Search |           |           |  |            |            |         |             | + Ad  | d Group |
| •<br>• | Manage Devices 🔺                       | #<br>01 | Group Name<br>John's Cameras |        | Came<br>2 | eras      |  | Users<br>0 |            | Actions | 0           |       |         |
|        | Camera Management<br>Bridge Management |         |                              |        |           |           |  |            |            |         | 10 / Page 👻 | < 1 → | Go      |
|        | Group Management                       |         |                              |        |           |           |  |            |            |         |             |       |         |
| 0      | User Management                        |         |                              |        |           |           |  |            |            |         |             |       |         |
| 0      | Purchase History                       |         |                              |        |           |           |  |            |            |         |             |       |         |
| Ħ      | Storage Calculator                     |         |                              |        |           |           |  |            |            |         |             |       |         |
|        |                                        |         |                              |        |           |           |  |            |            |         |             |       |         |
|        | Secure<br>Guard                        |         |                              |        |           |           |  |            |            |         |             |       |         |

#### Adding Users

Click 'User Management' and click '+ Add User'.

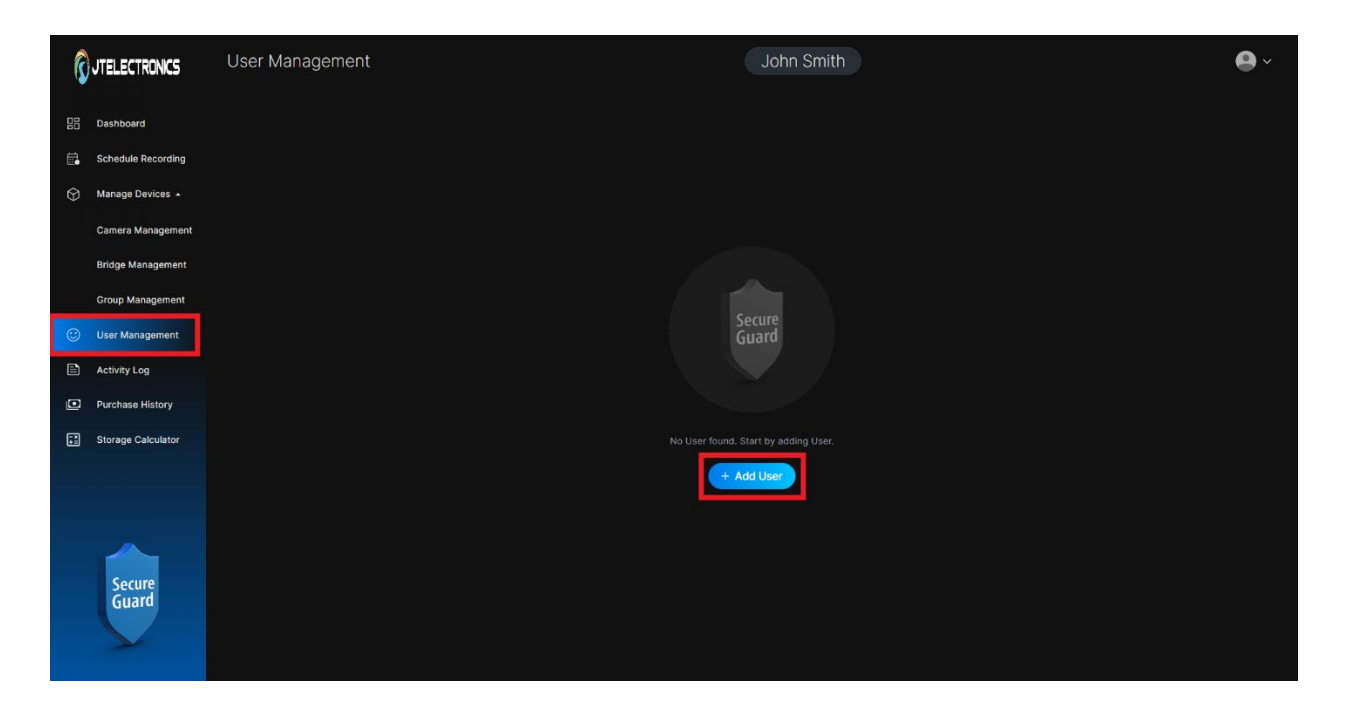

Enter user information, select camera group, and set privileges. Once completed, click 'Add User'

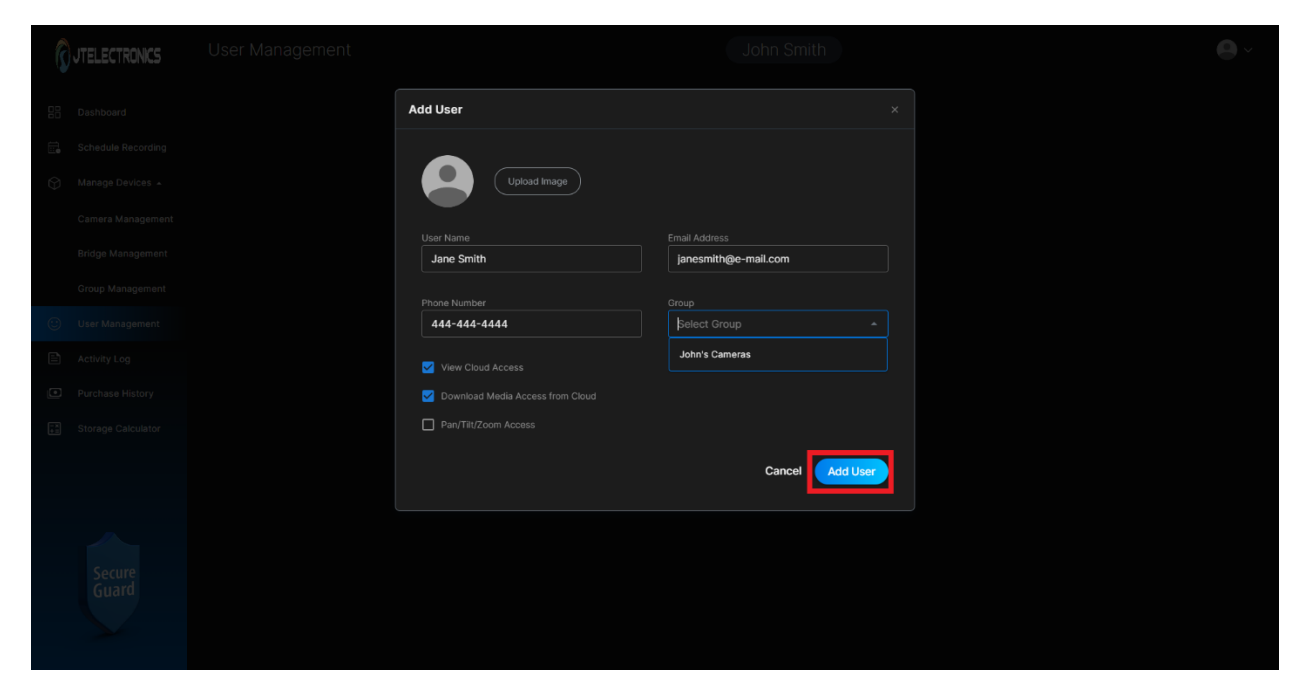

A confirmed message will display informing you that a registration e-mail has been sent to the user.

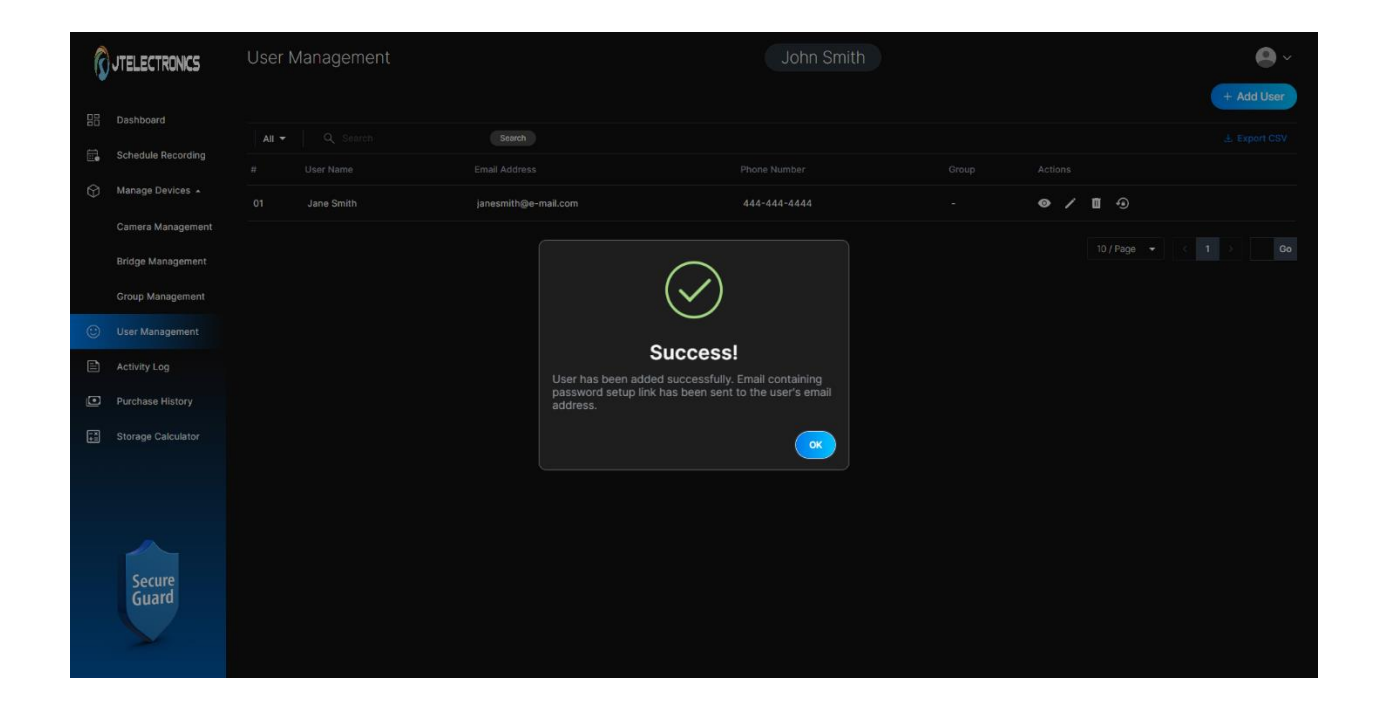